## ΟΔΗΓΙΕΣ ΓΙΑ ΤΗΝ ΗΛΕΚΤΡΟΝΙΚΗ ΣΥΜΠΛΗΡΩΣΗ ΤΗΣ ΥΠΕΥΘΥΝΗΣ ΔΗΛΩΣΗΣ ΠΡΑΓΜΑΤΙΚΗΣ ΑΣΚΗΣΗΣ ΕΠΑΓΓΕΛΜΑΤΟΣ

Αφού καταβληθεί η συνδρομή και προκειμένου να υποβληθεί η υπεύθυνη δήλωση πραγματικής άσκησης επαγγέλματος ακολουθήστε τα παρακάτω βήματα αφού διαπιστώσετε ότι έχει καταβληθεί η συνδρομή:

**1.** Αφού έχετε κάνει είσοδο (<u>login</u>) στη περιοχή μελών, στο δεξί τμήμα του menu επιλογών επιλέξτε «**Βεβαίωση** -**Υπεύθυνη δήλωση (N.3599/2007)**» και στη συνέχεια θα εμφανιστεί το παρακάτω μήνυμα:

| onoma demo epitheto (demo test)                                                     |                 |                        |                       |                                              | Menu Επιλογών                                                                                                    |
|-------------------------------------------------------------------------------------|-----------------|------------------------|-----------------------|----------------------------------------------|----------------------------------------------------------------------------------------------------|
| Α.Μ1<br>Εκτύπωση βεβο                                                               | ιίωσης μέλους   |                        |                       |                                              | Υποβολή <b>αίτησης προσχώρησης</b> στην<br>συλλογική σύμβαση ΕΟΠΥΥ - ΠΣΦ                                               |
| Δ Εκκρεμεί υπεύθυνη δήλωση 2019 Επιλέξτε εδώ για α υποβάλετε ηλεκτρονικά τη δήλωση. |                 |                        |                       |                                              | Υποβολή αίτησης συμμετοχής στο<br>Πρόγραμμα «ΕΚΠΑΙΔΕΥΣΗ ΣΤΟ<br>ΜΑΝUAL THERAPY»                                         |
| Έτος<br>αναφοράς                                                                    | Ισχύει έως      | Δημιουργήθηκε          | Εκτύπωση<br>βεβαίωσης | Υπεύθυνες<br>δηλώσεις                        | <ul> <li>Βασικά στοιχεία μέλους</li> </ul>                                                                             |
| 2018                                                                                | 28 ФЕВ.<br>2019 | 13-12-2018<br>00:34:05 | 🔎 Εκτύπωση            | υποβλήθηκε<br>υπεύθυνη δήλωση<br>ηλεκτρονικά | <ul> <li>&gt; Στοιχεία εργασίας μέλους</li> <li>&gt; Συνδρομές - Οφειλές (κωδικοί<br/>πληρωμής, αποδείξεις)</li> </ul> |
|                                                                                     |                 |                        |                       | (                                            | <ul> <li>&gt; Βεβαίωση - Υπεύθυνη δήλωση<br/>(Ν.3599/2007)</li> </ul>                                                  |
|                                                                                     |                 |                        |                       |                                              | > Physiopedia+                                                                                                    |
|                                                                                     |                 |                        |                       |                                              | <ul> <li>Αρχεία μέλους</li> </ul>                                                                                      |
|                                                                                     |                 |                        |                       |                                              | > Αποσύνδεση                                                                                                    |

**2.** Πατώντας στο πεδίο «**εκκρεμεί υπεύθυνη δήλωση 2019**», εμφανίζεται ο παρακάτω πίνακας

| Ο Πανελλήνιος Σύλλογος Φυσικοθεραπευτών , δίνοντας έμφαση στην βελτιστοποίηση των παρεχόμενων υπηρεσιών προς τα<br>μέλη του, παρέχει τη δυνατότητα λήψης και εκτύπωσης της βεβαίωσης μέλους σε ηλεκτρονική μορφή                                                                                                    |
|----------------------------------------------------------------------------------------------------|
| Σας ενημερώνουμε ότι σύμφωνα με το <mark>Νόμο 3599/2007 (Αρ.2 παρ3),</mark> προκειμένου να εκδοθεί βεβαίωση μέλους του τρέχοντος<br>έτους , θα πρέπει να αποδεχθείτε και να υποβάλετε τη παρακάτω υπεύθυνη δήλωση στον Πανελλήνιο Σύλλογο<br>Φυσικοθεραπευτών.                                                                                                    |
| Προτού υποβάλετε την υπεύθυνη δήλωσή σας, βεβαιωθείτε ότι τα προσωπικά σας στοιχεία όπως αυτά είναι καταχωρημένα<br>στο μητρώο μελών του ΠΣΦ, είναι αληθή και ουδεμία αλλαγή έχει προκύψει. Σε διαφορετική περίπτωση , ενημερώστε το<br>Σύλλογο για να πραγματοποιηθούν οι απαραίτητες αλλαγές είτε δια μέσου των σελίδων μελών της ιστοσελίδας του<br>συλλόγου να πραγματοποιήσετε εσείς τια απαραίτητες διορθώσεις |
| «Με ατομική μου ευθύνη και γνωρίζοντας τις κυρώσεις, που προβλέπονται από τις διατάξεις της παρ. 6 του άρθρου<br>22 του Ν. 1599/1986, δηλώνω όπ:<br>1. Τα παρακάτω στοιχεία μου είναι αληθή:<br>• Ονοματεπώνυμο: onoma demo epitheto (demo test)<br>• Όνομα πατρός: onoma patros<br>• Όνομα μητέρας: onoma mitros<br>• Τόπος γένηστης: Auhna 14<br>• Ιθαγένεια: Ελληνική                                             |

**3.** Θα πρέπει να «τσεκάρετε» τα κουτάκια ότι δεν έχουν τροποποιηθεί τα στοιχεία σας, ότι έχετε διαβάσει τα επισυναπτόμενα και καθώς να αποδεχτείτε όλα αυτά που θα σας εμφανίσει το παρακάτω μήνυμα

| <ul> <li>Διεύθυνση κατοι</li> </ul>                               | κίας: <b>Οδός 54</b>                                                           |                              |
|-------------------------------------------------------------------|--------------------------------------------------------------------------------|------------------------------|
| Εργασία: Η εργ                                                    | ασία μουDF DFDS                                                                |                              |
| <ul> <li>Εργασία - κατηγ</li> </ul>                               | ορία: ΕΛΕΥΘ. ΕΠΑΓΓΕΛΜΑΤΙΑΣ                                                     |                              |
| <ul> <li>Διεύθυνση Εργα</li> </ul>                                | σίας: Διεύθυνση 54                                                             |                              |
| <ol> <li>Ουδεμία αλλαγή έχει<br/>καταθέσει στο ΠΣΦ με-</li> </ol> | επέλθει όσον αφορά την άδεια ασκήσεως επαγγέλ<br>αριθμό: <b>111111111/2018</b> | \ματός μου την οποία έχω ήδr |
| 3. Ασκώ το επάγγελμα τ                                            | Ολοκλήρωση υποβολής δήλωσης χωρίς δυνατότητα ανα                               | ίρεσης.                      |
| Η παρούσα δήλωση, Υποβα<br>στοιχεία που αναγράφονται σ            | Είστε σίγουροι ?                                                               | ύνεται υπεύθυνα ότι το       |
| ο<br>διάβασα και συμφωνώ με το π                                  | εριεχόμενο της υποβληθείσας δήλωσης.                                           | mol                          |
| ενημερώθηκα για :                                                 |                                                                                |                              |
| <ul> <li>την σχετική νομοθεσία που</li> </ul>                     | διέπει το επάγγελμα του φυσικοθεραπευτή                                        |                              |
| ο τον κωοικα οεοντολογιας                                         |                                                                                |                              |
| ο την ιορυση & Λειτουργια ερ                                      | γαστηριού φυσικοθεραπείας                                                      |                              |
| <ul> <li>τα επαγγελματικα δικαιωμα</li> </ul>                     | πα                                                                             |                              |
|                                                                   |                                                                                |                              |
|                                                                   |                                                                                |                              |

4. Πατώντας ΟΚ η διαδικασία υποβολής της υπεύθυνης δήλωσης έχει ολοκληρωθεί.